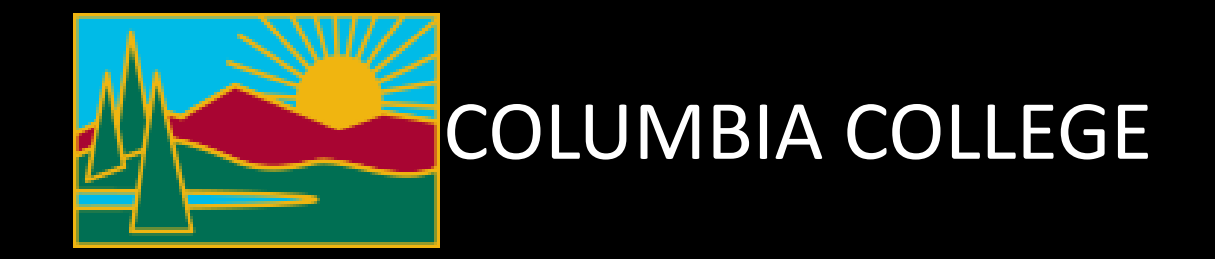

# Waitlist Permission Granted

## After you receive a Waitlist Permission Granted email Go to gocolumbia.edu and click on the connectColumbia icon

| Apply Now Students Fac | ulty & Staff Visitors                                                                                        |        |   | Search the Columbia College website           |                                                  |                 |                         | Find                                  |  |
|------------------------|----------------------------------------------------------------------------------------------------|--------|---|-----------------------------------------------|--------------------------------------------------|-----------------|-------------------------|---------------------------------------|--|
| Co                     | lumbia                                                                                                    | Colleg | E |                                               | Student Email                                    | connectColumbia | Class Search<br>Library | Carvas Login<br>Maps                  |  |
| COVID-19 Resources     | -19 Resources About Us<br>Get To Know Us Academics Student Services<br>Programs of Study Resources & Support |        |   | Admissions & Aid<br>New & Continuing Students | Student Life<br>Community, Leadership & Wellness |                 | Give A<br>Support       | Give A Gift<br>Support The Foundation |  |

### Click on Log In.

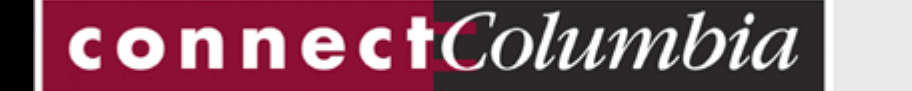

LOG IN MAIN MENU CONTACT US

Password Reset

### Sign in with your Columbia College student email.

| Yos<br>Co<br>Co<br>Dis | semite<br>mmunity<br>llege<br>strict                                                 |
|------------------------|--------------------------------------------------------------------------------------|
| 1                      | SIGN ON                                                                              |
|                        | someone@example.com                                                                  |
|                        | Password Sign On                                                                     |
|                        | Recover Your Password or Username.<br>Get information about setting up your account. |
| _                      |                                                                                      |

If you need to reset your password select "Recover Your Password or Username" or call (209) 588-5385.

### Click on Current / Former Students.

| Prospective Students      |  |  |  |  |
|---------------------------|--|--|--|--|
| Current / Former Students |  |  |  |  |
| Faculty                   |  |  |  |  |

#### Click on Register & Drop Classes.

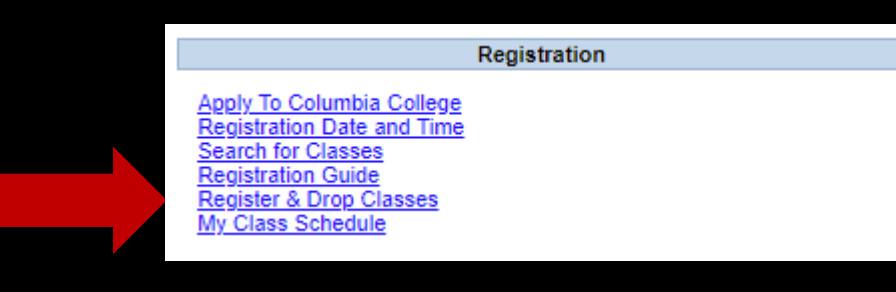

# The waitlisted class with permission granted will be noted with a deadline. <u>Click on Register</u>

| S | Schedule Timeline Petitions & Waivers                  |      |         |               |                                     |                  |                |                        |                   |
|---|--------------------------------------------------------|------|---------|---------------|-------------------------------------|------------------|----------------|------------------------|-------------------|
| ( | < > MJC Summer 2022 +                                  |      |         |               | Remove Planned Courses Register Now |                  |                |                        |                   |
| ( | <b>T</b> Filter Sections                               |      | 🔒 Print | $\supset$     | I                                   | Planned: 0 Credi | ts Enrolled: 0 | Credits <b>Waitl</b> i | isted: 12 Credits |
| - | MPSYCH-110-4683: Human Sexualities                     | •    | Sun     | Mon           | Tue                                 | Wed              | Thu            | Fri                    | Sat               |
|   | ✓ Waitlisted<br>Permission to register until 5/10/2022 | 9am  |         |               |                                     |                  |                |                        | ·····             |
|   | Cradite: 2 Cradite                                     | 10am |         |               |                                     |                  |                |                        |                   |
|   | Grading: Graded                                        | 11am |         | MART-120-5288 | MART-120-5288                       | MART-120-5288    | MART-120-5288  |                        |                   |
|   | Maitlisted: 3 (Rank: 1)                                | 12pm |         | MART-120-5288 | MART-120-5288                       | MART-120-5288    | MART-120-5288  |                        |                   |
|   | V Meeting Information                                  | 1pm  |         |               |                                     |                  |                |                        |                   |
|   | Register                                               | 2pm  |         |               |                                     |                  |                |                        |                   |
|   | Drop Waitlist                                          | 3pm  |         |               |                                     |                  |                |                        |                   |

\*please note that the above example shows an MJC course however the process is the same for CC courses. 6

## Registration is now complete. Registered course will be confirmed in green.

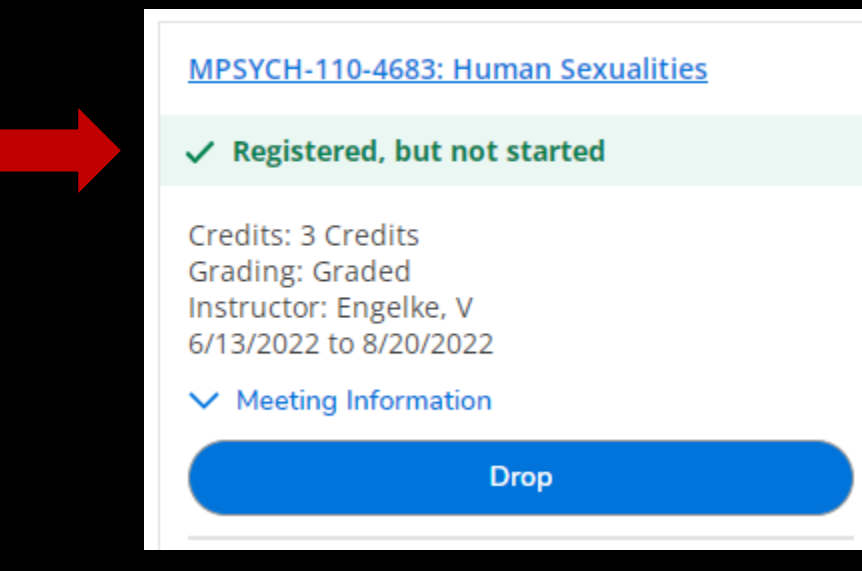

#### You can now Print your schedule for future reference.

| ✓ → MJC Spring 2021 +                                                              |                                             |                                                                | Register Now                                                                 |                                |  |  |  |  |  |
|------------------------------------------------------------------------------------|---------------------------------------------|----------------------------------------------------------------|------------------------------------------------------------------------------|--------------------------------|--|--|--|--|--|
| Filter Sections                                                                    | Save to iCal                                |                                                                | Planned: 7 Credits Enrolled: 2 Credits Waitlisted: 0 Credits                 |                                |  |  |  |  |  |
| Register                                                                           | Sun Mon                                     | Tue Wed                                                        | Thu Fri Sat                                                                  |                                |  |  |  |  |  |
| ✓ View other sections                                                              | MJC Spring 2021<br>Schedule Details         |                                                                |                                                                              |                                |  |  |  |  |  |
| MGUIDE-111-0799: Career Exploration                                                | Status                                      | Course Title                                                   | Time                                                                         | Location                       |  |  |  |  |  |
| Registered, but not started  Credits: 1 Credits, Pass/Fail only Grading: Pass/Fail | Planned                                     | MBUSAD-201-8690: Financial Accounting                          | MW 12:45 PM - 2:50 PM<br>1/11/2021 - 5/1/2021                                | Canvas, ZOOM                   |  |  |  |  |  |
| Instructor:<br>3/15/2021 to 4/19/2021                                              | Planned                                     | MBUSAD-209-8704: Import/Export Fundamntals                     | TBD<br>1/11/2021 - 5/1/2021                                                  | Online, ONLINE                 |  |  |  |  |  |
| Drop Planned                                                                       |                                             | MENGL-103-0634: Adv Comp & Critical Thinkng                    | TBD<br>3/15/2021 - 5/1/2021                                                  | Online, ONLINE                 |  |  |  |  |  |
| View other sections                                                                | Registered, but not started                 | MGUIDE-111-0799: Career Exploration                            | M 4:00 PM - 5:30 PM<br>3/15/2021 - 4/19/2021<br>TBD<br>3/15/2021 - 4/19/2021 | Canvas, ZOOM<br>Online, ONLINE |  |  |  |  |  |
| MPEC-195-0267: Weight Training ✓ Registered, but not started                       | Registered, but not started                 | MPEC-195-0267: Weight Training                                 | TBD<br>3/15/2021 - 5/1/2021                                                  | Online, ONLINE                 |  |  |  |  |  |
| Credits: 1 Credits<br>Grading: Graded<br>Instructor:<br>3/15/2021 to 5/1/2021      | Sections with no meeting time               |                                                                |                                                                              |                                |  |  |  |  |  |
| Meeting Information                                                                | ✓ MBUSAD-209 Import/Export Fundamntals      | ✓ MBUSAD-209 Import/Export Fundamntals Section 8704 Faculty: X |                                                                              |                                |  |  |  |  |  |
|                                                                                    | ✓ MPEC-195 Weight Training Section 0267 Fac | ✓ MPEC-195 Weight Training Section 0267 Faculty:               |                                                                              |                                |  |  |  |  |  |

If you have any questions or need assistance please contact the Columbia College Admissions & Records department.

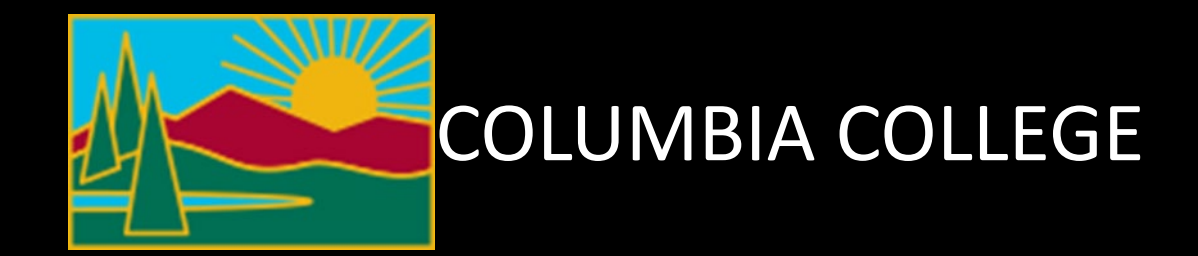

Admissions & Records 209-588-5231 ccadmissions@yosemite.edu